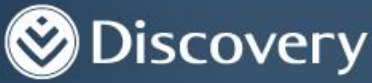

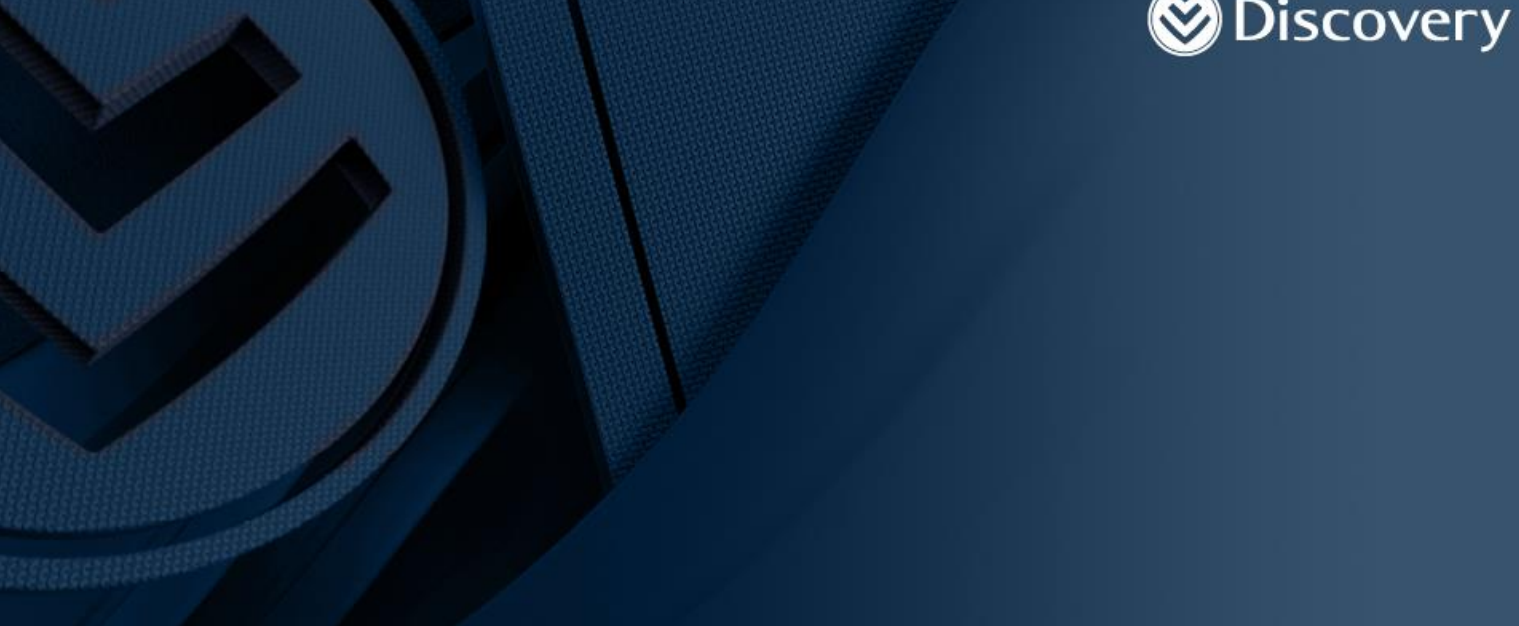

## How to update information on the Discovery Арр

This functionality is only available to Individual investors. The information captured on the App will not be updated automatically. Instead, it will first undergo a verification process on our side and will then reflect on the client's investment.

Step 1: Log into the Discovery app

|          | Disc   | overy            |
|----------|--------|------------------|
|          | Log i  | n                |
| Username |        |                  |
|          |        | Forgot username? |
| Password |        | ٢                |
|          |        | Forgot password? |
| Cancel   |        | Log in           |
|          | Regist | er               |

Discovery Life Investment Services Pty (Ltd): Registration number 2007/005969/07, branded as Discovery Invest, is an authorised financial services provider.

Step 2: Once logged in, you will land on the following page. Click on *Investments*.

| PORTFOLIO       | SHORTCUTS |  |
|-----------------|-----------|--|
| Vicality        |           |  |
| Wedical aid     |           |  |
| /// Investments |           |  |
| Kife insurance  |           |  |
|                 |           |  |

.

Step 3: Click on *Start* 

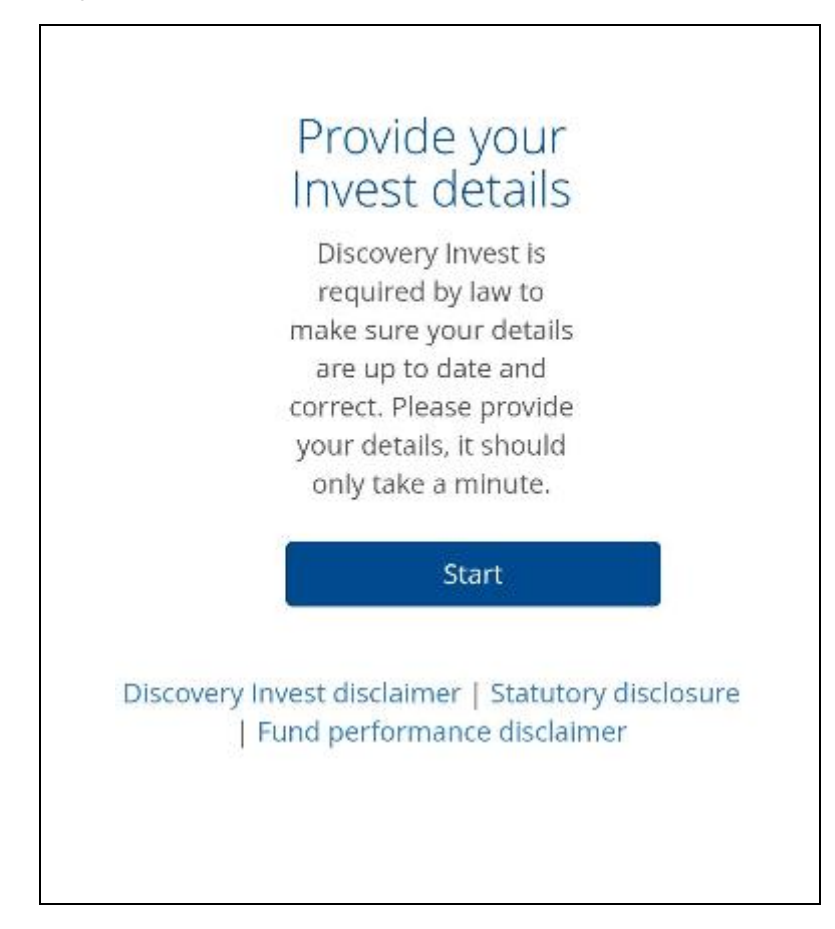

You will land on this page where you can update your Contact details and/or FICA details. You only need to supply outstanding details. You can also use this opportunity to update outdated information.

| Provide your                                                                                                    |  |
|----------------------------------------------------------------------------------------------------|--|
| Invest details                                                                                                    |  |
| Contact details                                                                                                    |  |
| The contact details provided will<br>go through further validation<br>processes before we will update<br>It and use it for future<br>communications. |  |
| Cellphone number                                                                                                    |  |
| Cellphone number is required<br>Email address                                                                                                    |  |
| Email address is required                                                                                                    |  |
| Financial Intelligence Centre<br>Act (FICA) details                                                                                                  |  |
| Legislation requires us to                                                                                                    |  |
| update client records                                                                                                    |  |
| regularly to make sure it                                                                                                    |  |
| remains accurate and up to                                                                                                    |  |
| date.                                                                                                    |  |
| Nationality                                                                                                    |  |
| Start Typing                                                                                                    |  |
| Occupation                                                                                                    |  |
| Start Typing                                                                                                    |  |
| Industry of occupation                                                                                                    |  |
| Start Typing                                                                                                    |  |
| Save                                                                                                    |  |

Step 4: Confirm updated details by clicking on *Save* at the bottom of the screen.

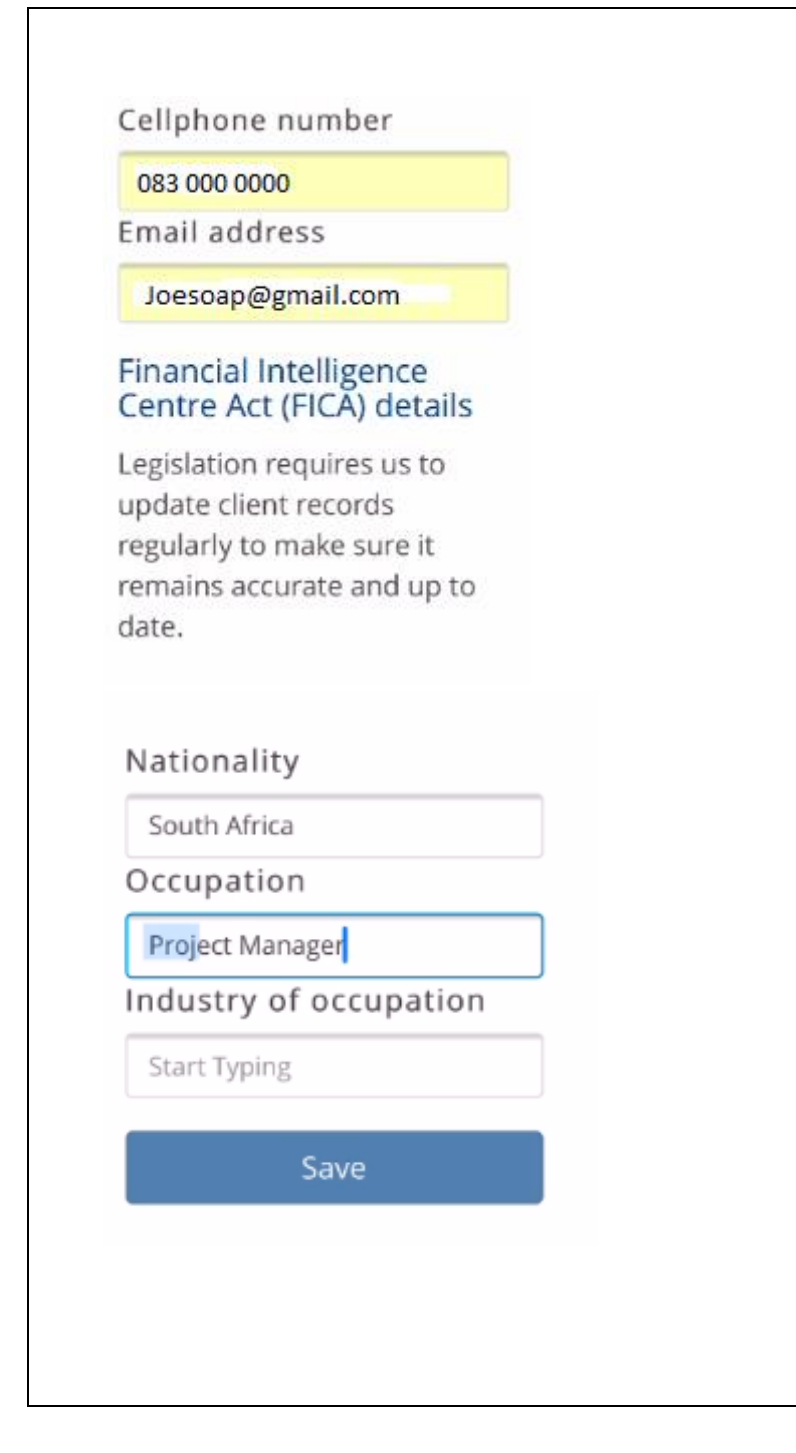

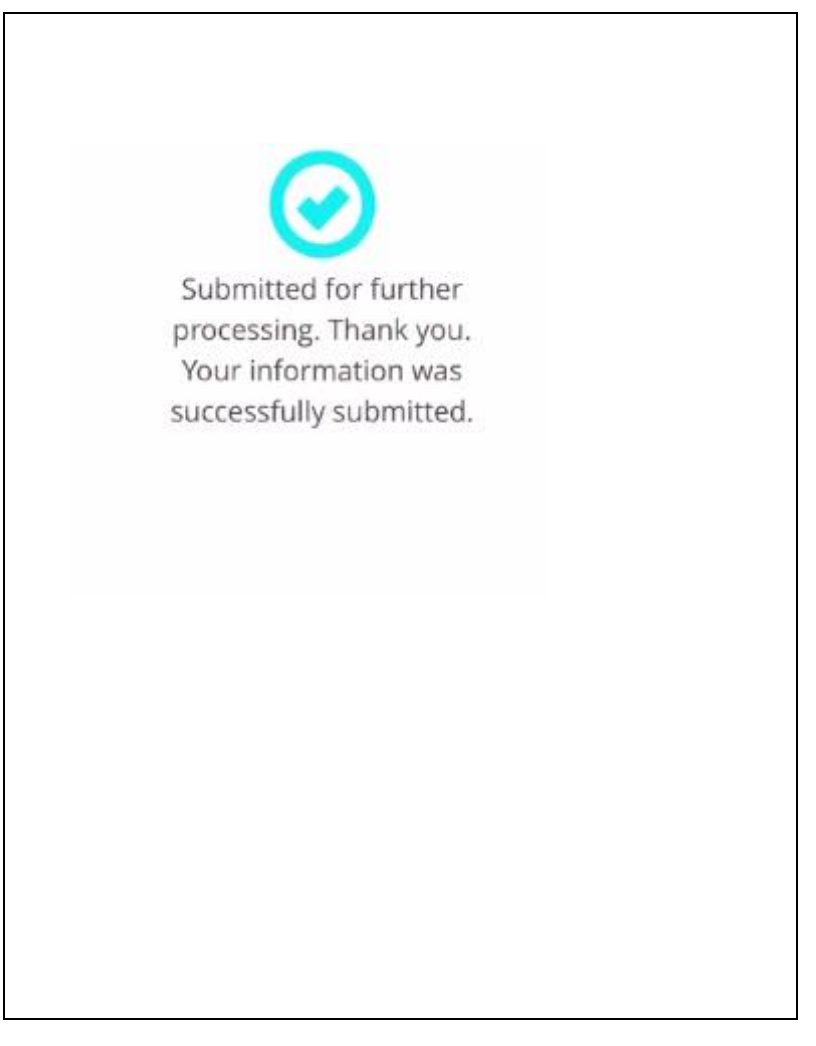